Oracle® Communications Network Charging and Control Provisioning Interface Help

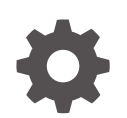

Release 15.0.1 F97154-01 June 2024

ORACLE

Oracle Communications Network Charging and Control Provisioning Interface Help, Release 15.0.1

F97154-01

Copyright © 2024, Oracle and/or its affiliates.

This software and related documentation are provided under a license agreement containing restrictions on use and disclosure and are protected by intellectual property laws. Except as expressly permitted in your license agreement or allowed by law, you may not use, copy, reproduce, translate, broadcast, modify, license, transmit, distribute, exhibit, perform, publish, or display any part, in any form, or by any means. Reverse engineering, disassembly, or decompilation of this software, unless required by law for interoperability, is prohibited.

The information contained herein is subject to change without notice and is not warranted to be error-free. If you find any errors, please report them to us in writing.

If this is software, software documentation, data (as defined in the Federal Acquisition Regulation), or related documentation that is delivered to the U.S. Government or anyone licensing it on behalf of the U.S. Government, then the following notice is applicable:

U.S. GOVERNMENT END USERS: Oracle programs (including any operating system, integrated software, any programs embedded, installed, or activated on delivered hardware, and modifications of such programs) and Oracle computer documentation or other Oracle data delivered to or accessed by U.S. Government end users are "commercial computer software," "commercial computer software documentation," or "limited rights data" pursuant to the applicable Federal Acquisition Regulation and agency-specific supplemental regulations. As such, the use, reproduction, duplication, release, display, disclosure, modification, preparation of derivative works, and/or adaptation of i) Oracle programs (including any operating system, integrated software, any programs embedded, installed, or activated on delivered hardware, and modifications of such programs), ii) Oracle computer documentation and/or iii) other Oracle data, is subject to the rights and limitations specified in the license contained in the applicable contract. The terms governing the U.S. Government's use of Oracle cloud services are defined by the applicable contract for such services. No other rights are granted to the U.S. Government.

This software or hardware is developed for general use in a variety of information management applications. It is not developed or intended for use in any inherently dangerous applications, including applications that may create a risk of personal injury. If you use this software or hardware in dangerous applications, then you shall be responsible to take all appropriate fail-safe, backup, redundancy, and other measures to ensure its safe use. Oracle Corporation and its affiliates disclaim any liability for any damages caused by use of this software or hardware in dangerous applications.

Oracle®, Java, MySQL, and NetSuite are registered trademarks of Oracle and/or its affiliates. Other names may be trademarks of their respective owners.

Intel and Intel Inside are trademarks or registered trademarks of Intel Corporation. All SPARC trademarks are used under license and are trademarks or registered trademarks of SPARC International, Inc. AMD, Epyc, and the AMD logo are trademarks or registered trademarks of Advanced Micro Devices. UNIX is a registered trademark of The Open Group.

This software or hardware and documentation may provide access to or information about content, products, and services from third parties. Oracle Corporation and its affiliates are not responsible for and expressly disclaim all warranties of any kind with respect to third-party content, products, and services unless otherwise set forth in an applicable agreement between you and Oracle. Oracle Corporation and its affiliates will not be responsible for any loss, costs, or damages incurred due to your access to or use of third-party content, products, or services, except as set forth in an applicable agreement between you and Oracle.

# Contents

| 1 | PI Commands                            |            |  |
|---|----------------------------------------|------------|--|
|   | Commands fields<br>Editing PI commands | 1-1<br>1-1 |  |
| 2 | PI Hosts                               |            |  |
|   | Hosts fields                           | 2-1        |  |
|   | Adding hosts                           | 2-1        |  |
|   | Editing hosts                          | 2-1        |  |
|   | Deleting hosts                         | 2-2        |  |
| 3 | PI MAC Pairs                           |            |  |
|   | MAC Pairs fields                       | 3-1        |  |
|   | Adding MAC Pairs                       | 3-1        |  |
|   | Editing MAC Pairs                      | 3-1        |  |
|   | Deleting MAC Pairs                     | 3-2        |  |
| 4 | PI Users                               |            |  |
|   | Users fields                           | 4-1        |  |
|   | Adding PI users                        | 4-2        |  |
|   | Editing PI users                       | 4-3        |  |
|   | Deleting PI users                      | 4-3        |  |
|   | Unlocking locked PI users              | 4-3        |  |
| 5 | PI Ports                               |            |  |
|   | Ports fields                           | 5-1        |  |
|   | Adding ports                           | 5-1        |  |
|   | Editing ports                          | 5-2        |  |
|   | Deleting ports                         | 5-2        |  |

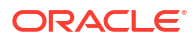

### 6 PI Password Expiry

| Password Expiry fields      | 6-1 |
|-----------------------------|-----|
| Configuring password expiry | 6-1 |

# 1 PI Commands

The **Commands** tab of the PI Administration screen enables you to set the security level for PI commands.

Note: Commands cannot be added to or removed from the list of available commands.

## Commands fields

This table describes the function of each field.

| Field             | Description                                                                                                    |
|-------------------|----------------------------------------------------------------------------------------------------|
| Name              | The PI command name.                                                                                                    |
| Security Level    | The security level required to execute the command.                                                                                                    |
| Subscriber Domain | Indicates the command applies to an account that<br>belongs to the subscriber domain, that is, the<br>account exists on the SMS, the account wallet may<br>be on a VWS or on a third party billing engine. |
| Wallet Domain     | Indicates the command applies to an account that<br>belongs to the wallet domain, that is, both the<br>account and wallet exists on the SMS and VWS.                                                       |
| Voucher Domain    | Indicates the command applies to a voucher that<br>belongs to the voucher domain, that is, a voucher<br>that exists on the VWS.                                                                            |

### Editing PI commands

Follow these steps to edit a PI command.

- 1. From the list of PI commands on the **Commands** tab, select the command you want to edit.
- 2. Click Edit.

**Result:** The edit dialog box for the selected command appears. See Commands fieldsCommands fields for a description of each field.

3. Change the Security Level as required.

Note: Range is 1 to 99 (highest) inclusive.

4. Click Save.

**Result:** The details are saved to the database.

5. Soft restart the PI. For details, see Soft PI Restart in PI User's and Technical Guide.

Result: The updated configuration details will be loaded by the PImanager.

### **Related topic**

**PI Commands** 

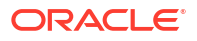

# 2 PI Hosts

The **Hosts** tab of the PI Administration screen enables you to configure the hosts from which PI commands can be run. Before a new client can connect, it must be added to the database.

# Hosts fields

This table describes the function of each field.

| Field       | Description                                                                                                    |
|-------------|----------------------------------------------------------------------------------------------------|
| IP Address  | The unique IP address of the host which will be allowed to run commands in the PI.                                                                             |
|             | <b>Note:</b> You cannot modify the IP address after it is first saved.                                                                                         |
| Description | A description of the host defined in the <b>IP Address</b> field, such as the hostname. The PI does not use the description value when connecting to the host. |

### Adding hosts

Follow these steps to add new hosts to the PI.

1. On the Hosts tab, click New.

Result: The PI Hosts screen displays. See Hosts fields for a description of each field.

- 2. In the IP Address field, type the IP address of the host.
- 3. In the **Description** field, type a description for the host, such as the hostname.
- 4. Click Save.

Result: The new host details are saved in the database.

Soft restart the PI. For details, see Soft PI Restart in PI User's and Technical Guide.
Result: The updated configuration details will be loaded by the PImanager.

#### **Related topic**

**PI Hosts** 

### **Editing hosts**

Follow these steps to edit host information in the PI.

- 1. On the **Hosts** tab, select from the list the host to edit.
- 2. Click Edit.

**Result:** The PI Hosts screen appears showing the data for the selected host record. See Hosts fields for a description of each field.

3. Change the host **Description** as required.

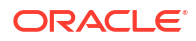

4. Click Save.

Result: The details are saved to the database.

Soft restart the PI. For details, see Soft PI Restart in PI User's and Technical Guide.
Result: The updated configuration details will be loaded by the PImanager.

### **Related topic**

**PI Hosts** 

# **Deleting hosts**

Follow these steps to delete a host from the PI.

- 1. In the Hosts tab, select from the list the host to delete.
- 2. Click Delete.

Result: The Delete Confirmation screen displays.

3. Click OK.

Result: The host is removed from the database.

Soft restart the PI. For details, see Soft PI Restart in PI User's and Technical Guide.
Result: The updated configuration details will be loaded by the PImanager.

### **Related topic**

**PI Hosts** 

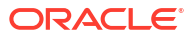

# 3 PI MAC Pairs

The **MAC Pairs** tab of the Administration screen enables you to configure the MAC pairs from which commands can be run in PI. MAC pairs are the security keys to encode and decode encrypted data.

### MAC Pairs fields

This table describes the function of each field.

| Field    | Description                                                                                 |
|----------|---------------------------------------------------------------------------------------------|
| MAC Pair | The unique MAC pair number for this MAC pair.                                               |
|          | <b>Note:</b> This field cannot be changed after it is first saved.                          |
| MAC #1   | The MAC address of the first MAC address in this MAC pair. This must be an 8 digit number.  |
| MAC #2   | The MAC address of the second MAC address in this MAC pair. This must be an 8 digit number. |

# Adding MAC Pairs

Follow these steps to add new MAC pairs to the PI.

1. On the MAC Pairs tab, click New.

**Result:** The PI MACS screen displays. See MAC Pairs fields for a description of each field.

- 2. Enter in the MAC Pair field the unique MAC pair number.
- 3. Enter in the MAC #1 field the MAC address of the first entry for the MAC pair.
- 4. Enter in the MAC #2 field the MAC address of the second entry for the MAC pair.
- 5. Click Save.

Result: The new MAC pair details are saved in the database.

Soft restart the PI. For details, see Soft PI Restart in PI User's and Technical Guide.
Result: The updated configuration details will be loaded by the PImanager.

#### **Related topic**

**PI MAC Pairs** 

# **Editing MAC Pairs**

Follow these steps to edit MAC pair information in the PI.

- 1. On the MAC Pairs tab, select from the list the MAC pair to edit.
- 2. Click Edit.

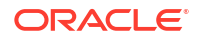

**Result:** The PI MACS screen fields will be populated with the data for the selected MAC pair record. See MAC Pairs fields for a description of each field.

- 3. Change the MAC pair details as required.
- 4. Click Save.

Result: The details are saved to the database.

Soft restart the PI. For details, see Soft PI Restart in PI User's and Technical Guide.
Result: The updated configuration details will be loaded by the PImanager.

#### **Related topic**

**PI MAC Pairs** 

### **Deleting MAC Pairs**

Follow these steps to delete a MAC pair from the PI.

- 1. On the MAC Pairs tab, select from the list the MAC pair to delete.
- 2. Click Delete.

**Result:** The Delete Confirmation screen displays.

3. Click OK.

Result: The MAC pairs are removed from the database.

Soft restart the PI. For details, see Soft PI Restart in PI User's and Technical Guide.
Result: The updated configuration details will be loaded by the PImanager.

#### **Related topic**

**PI MAC Pairs** 

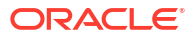

# 4 PI Users

The **Users** tab of the PI Administration screen enables you to add new PI users and to edit and delete existing PI users.

When you add a new PI user you select the service providers to associate with the user. The PI user can run PI commands only for those service providers. This allows you to restrict the data that the PI user can query or modify through the PI. The PI returns a NACK if a PI user attempts to run a PI command for a service provider that they are not associated with.

In addition, you specify the connection details and security level of the PI user. The first command sent to the PI by the PI user will be a connect command, specifying the username and password. PI users can access only those commands that have a security level less than or equal to their security level. Users can use only the MAC pair specified in their profile and are restricted to using the port specified on the screen.

# Users fields

| Field                                  | Description                                                                                                    |
|----------------------------------------|----------------------------------------------------------------------------------------------------|
| User                                   | The unique username for this user.                                                                                                    |
|                                        | <b>Note:</b> This field cannot be changed after it is first saved.                                                                                                    |
| Enter Password                         | Sets the password for this PI user.                                                                                                    |
| Confirm Password                       | Confirms the user's password.                                                                                                    |
| Security Level                         | The security level for this user. Specify a value<br>between 1 and 99 (inclusive) The user will be able<br>to run PI commands with security levels equal to or<br>lower than this number. |
| Allow CCSVR1 Private Secret Decryption | Permission for the user to decrypt voucher private secret to obtain HRN.                                                                                                    |
| Port Number                            | The port number this user can connect from.                                                                                                    |
| MAC Pair                               | The MAC pair this user can connect from. MAC pairs are the security keys to encode and decode encrypted data.                                                                             |
| Currency                               | The reporting currency for this user.                                                                                                    |
| Last Password Change                   | Date of the last successful password change for this PI User.                                                                                                    |
| Failed Logins                          | The number of login failures since the last successful login.                                                                                                    |

The following table describes the function of each field in the PI Users screen.

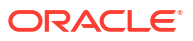

| Field                        | Description                                                                                                    |
|------------------------------|----------------------------------------------------------------------------------------------------|
| Lock Reason                  | Displays the reason that a user has been locked out of the system.                                                                                                    |
|                              | You can unlock a locked PI user by clearing this field.                                                                                                    |
|                              | If a user fails to log in to the system in three<br>successive attempts, the system locks the account<br>and the following text is displayed:                                                                                                    |
|                              | LOCKED: Failed login, maximum attempts exceeded.                                                                                                    |
|                              | For more information about locked accounts, see<br>Unlocking locked PI users.                                                                                                    |
|                              | <b>Warning:</b> When you create a user, leave this field blank to avoid creating a locked account.                                                                                                    |
| Available Service Providers  | The list of service providers that you can associate with this user.                                                                                                    |
| Associated Service Providers | The list of service providers associated with this<br>user. For PI commands that allow a service<br>provider to be specified, the data that this user can<br>update or query through the PI is restricted to data<br>that is managed by a service provider in this list. |

### Adding PI users

Follow these steps to add a new PI user.

1. On the Users tab, click New.

Result: The PI Users screen appears. See Users fields for a description of each field.

- 2. In the User field, type a unique username for the PI user you want to add.
- 3. In the Enter Password field, type the user's password.
- 4. In the **Confirm Password** field, retype the user's password to confirm.
- 5. In the **Security Level** field, type the command security level for this user. Specify a value between 1 and 99 (inclusive). The user will be able to run PI commands with security levels equal to or lower than this number.
- 6. From the **Port Number** list, select the port the user can connect from. To allow the user to connect from any port, select Any.
- 7. From the MAC Pair list, select the MAC pair the user will connect from.
- 8. From the **Currency** list, select the reporting currency for the user.
- Add the service providers the PI user will be able to run PI commands for to the list of associated service providers:
  - To add a service provider to the list, select the service provider in the Available Service Providers box and click Add.
  - To remove a service provider from the list, select the service provider in the **Associated Service Providers** box and click **Remove**.
- 10. Click Save.

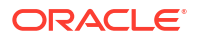

Result: The new user details are saved in the database.

#### **Related topic**

**PI Users** 

### **Editing PI users**

Follow these steps to edit the details of a PI user.

- 1. From the list of PI users on the Users tab, select the user whose details you want to edit.
- 2. Click Edit.

**Result:** The PI Users screen is populated with the data from the selected user record. See Users fields for a description of each field.

- 3. Change the user details as required.
- 4. Click Save.

Result: The details are saved to the database.

### **Related topic**

**PI Users** 

### **Deleting PI users**

Follow these steps to delete a PI user.

- 1. From the list of PI users on the Users tab, select the user you want to delete.
- 2. Click Delete.

Result: The Delete Confirmation dialog box appears.

3. Click OK.

Result: The PI user is removed from the database.

Soft restart the PI. For details, see Soft PI Restart in PI User's and Technical Guide.
Result: The updated configuration details will be loaded by the PImanager.

#### **Related topic**

**PI Users** 

# Unlocking locked PI users

PI users could be locked for the following reasons:

- By using an incorrect user name or password combination in three successive attempts.
- When their account has expired.

When an account is locked for any reason, the **Lock Reason** field in the PI Users screen displays the reason.

You can unlock locked PI users by resetting the password or clearing the Lock Reason field.

Follow these steps to unlock a locked PI user's account by resetting the password:

1. From the list of PI users on the **Users** tab, select the user account you want to unlock.

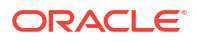

2. Click Edit.

**Result**: The PI Users screen is populated with the data from the selected user record. See Users fields for a description of each field.

3. Specify a new password for the PI user.

### Note:

Ensure that the new password you specify complies with the configured password policy.

4. Click Save.

**Result**: The new password is saved and the PI user account is unlocked.

**Related topic** 

**PI Users** 

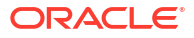

# 5 PI Ports

The **Ports** tab of the PI Administration screen enables the configuration of the ports the PIprocesses listens on.

# Ports fields

This table describes the function of each field.

| Field            | Description                                                            |
|------------------|------------------------------------------------------------------------|
| Port             | The unique port number which will have a<br>Plprocess listening on it. |
|                  | <b>Note:</b> This field cannot be changed after it is first saved.     |
| Secure           | If <b>Y</b> , the port will be secure.                                 |
|                  | If <b>N</b> , the port will be insecure.                               |
| Max. Connections | The maximum number of concurrent connections to the port.              |
| Туре             | The type of PI commands which can be run on this port.                 |

# Adding ports

Follow these steps to add new ports to the PI.

1. On the **Ports** tab, click **New**.

Result: The PI Ports screen appears. See Ports fields for a description of each field.

- 2. Enter in the **Port** field the port number.
- 3. Select the Secure check box if this port should be secure.

Deselect the Secure check box if this port is not required to be secure.

- In the Max. Connections field, type the maximum number of concurrent connections this port will support.
- 5. From the Type list, select the type of commands that can be run on this port.
- 6. Click Save.

Result: The new port details are saved in the database.

7. Hard restart the PI. See Hard PI Restart in PI User's and Technical Guide.

Result: The new configuration details are loaded by the Plmanager.

### **Related topic**

**PI Ports** 

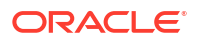

## **Editing ports**

Follow these steps to edit port information in the PI.

- 1. On the **Ports** tab, select the port you want to edit.
- 2. Click Edit.

**Result:** The PI Ports screen is populated with the data from the selected port record. See Ports fields for a description of each field.

- 3. Change the port details as required.
- 4. Click Save.

**Result:** The details are saved to the database.

5. Hard restart the PI. See Hard PI Restart in PI User's and Technical Guide.

Result: The new configuration details are loaded by the PImanager.

#### **Related topic**

**PI Ports** 

# **Deleting ports**

Follow these steps to delete a port from the PI.

- 1. On the **Ports** tab, select the port to delete.
- 2. Click Delete.

Result: The Delete Confirmation dialog box appears.

3. Click OK.

**Result:** The port is removed from the database.

4. Hard restart the PI. See Hard PI Restart in PI User's and Technical Guide.

Result: The new configuration details are loaded by the PImanager.

### **Related topic**

**PI Ports** 

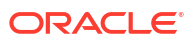

# 6 PI Password Expiry

The **Password Expiry** tab of the PI Administration screen enables you to configure the number of days after which PI user's password should expire. You can also disable password expiration from this tab.

# Password Expiry fields

This table describes the function of each field.

| Field                  | Description                                                                                   |
|------------------------|-----------------------------------------------------------------------------------------------|
| Duration(In days)      | Number of days after which password should expire.                                            |
| DisablePassword Expiry | Selecting this checkbox disables password expiry and password will never expire for PI users. |

# Configuring password expiry

Follow these steps to configure password expiry for PI users.

- 1. Click on the **Password Expiry** tab.
- 2. In the **Duration(In days)** field, enter the number of days after which the password should expire.

### Note:

Select **Disable Password Expiry** checkbox if you do not want the PI user password to expire.

3. Click Save.

Result: The password expiry configuration is saved.

4. Hard restart the PI. For details, see Hard PI Restart in PI User's and Technical Guide.

Result: The new configuration details are loaded by the PImanager.

#### **Related topic**

**PI Password Expiry** 

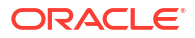